Atualizada em: 05/08/2021

# **BACTORISSION OF CONTRACTING OF CONTRACTING OF CONT**

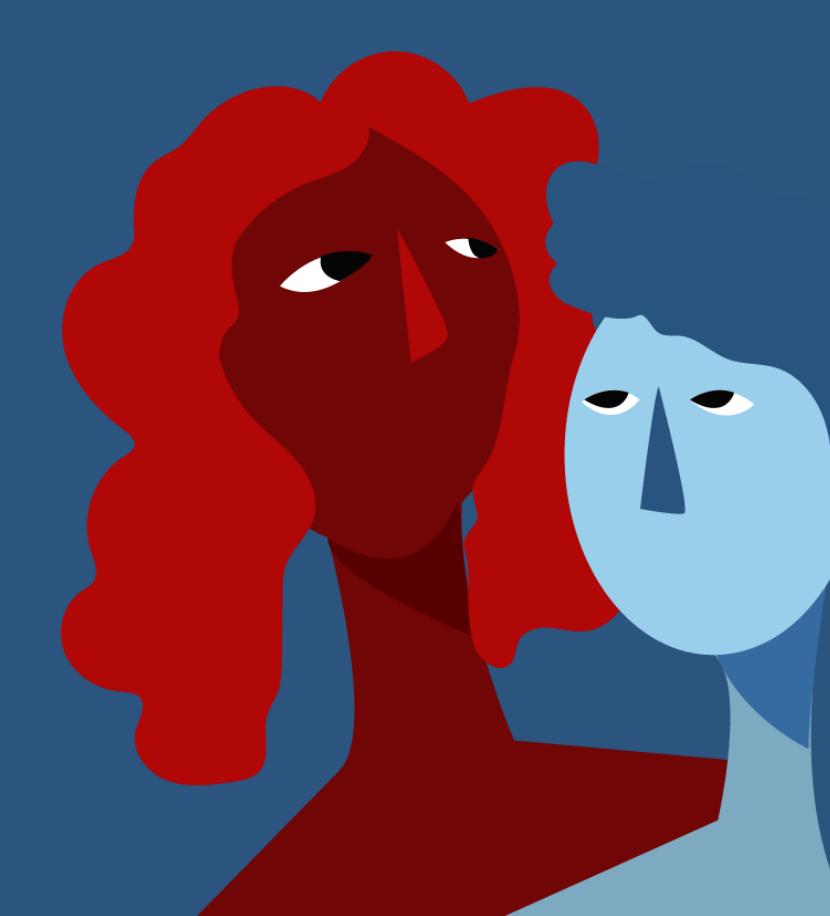

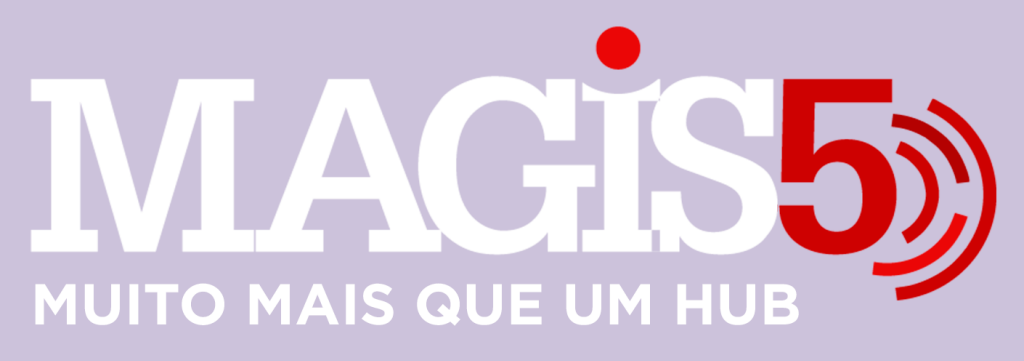

## Gerencie vários CNPJs

Automatize sua expedição para escalar vendas

**Integre** sua loja aos principais **marketplaces** do Brasil

Crie **kit de anúncios** para aumentar seu **ticket médio** 

Automatize a impressão de notas fiscais e etiquetas Bem-vindo(a) ao Magis5, a partir de agora você conta com um plataforma que irá automatizar seu negócio!

Nesse manual iremos aprender como fazer como acrescentar, atualizar ou corrigir o estoque após uma contagem

Lembre-se que nossa equipe de suporte está disponível para auxiliar em qualquer eventual dificuldade que possa vir a ter! Para contatar nossa equipe basta acessar sua conta Magis5 e clicar no icone que se encontra no canto inferior direito da sua tela, assim você será conectado com um de nossos analistas.

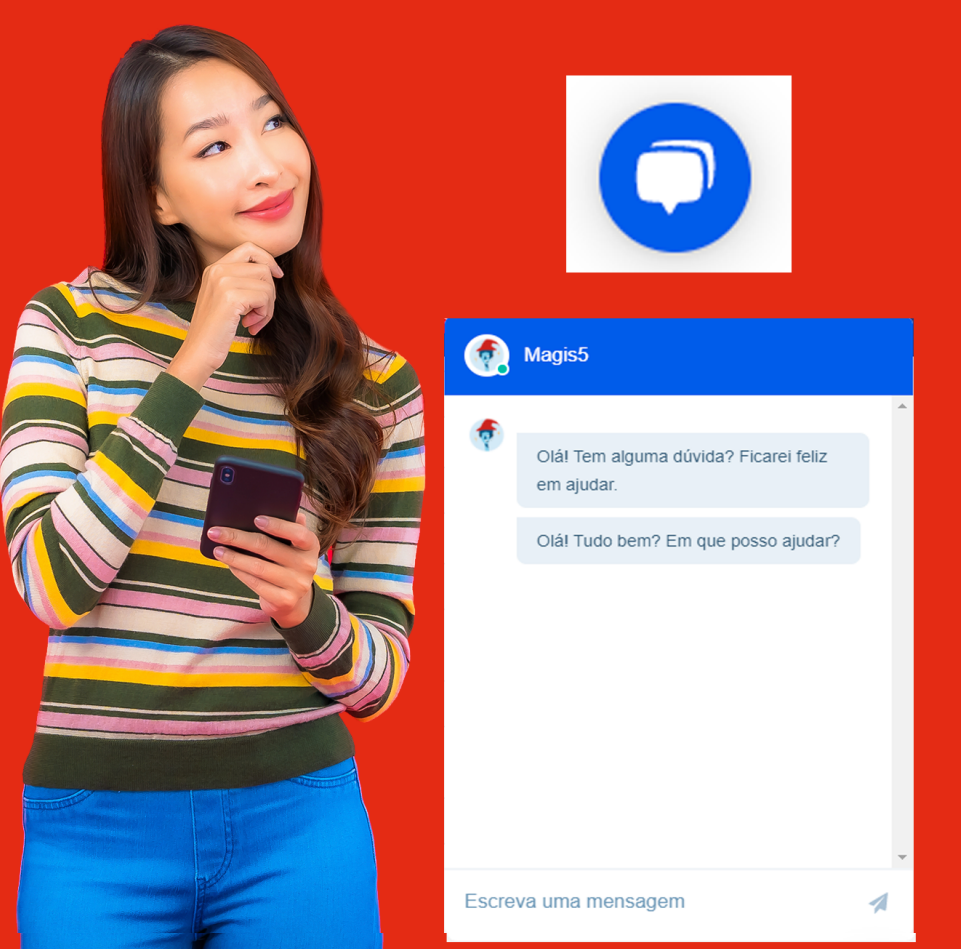

# Atualização de Estoque

# Como acrescentar, atualizar ou corrigir o estoque após uma contagem

Carregar dados em um novo software de gestão é um excelente momento para obter uma boa contagem de seu estoque. Depois de criar códigos para seus produtos, sincronizar seus anúncios, limpar seus cadastros, obter uma boa contagem de estoque será muito mais fácil, rápido e melhor organizado.

Como informado no artigo de importação de anúncios, assim que importado os anúncios, seu catálogo é formado com o cadastro base de seus produtos, e também é conectado com seu ERP.

No bling! em Cadastros/Produtos

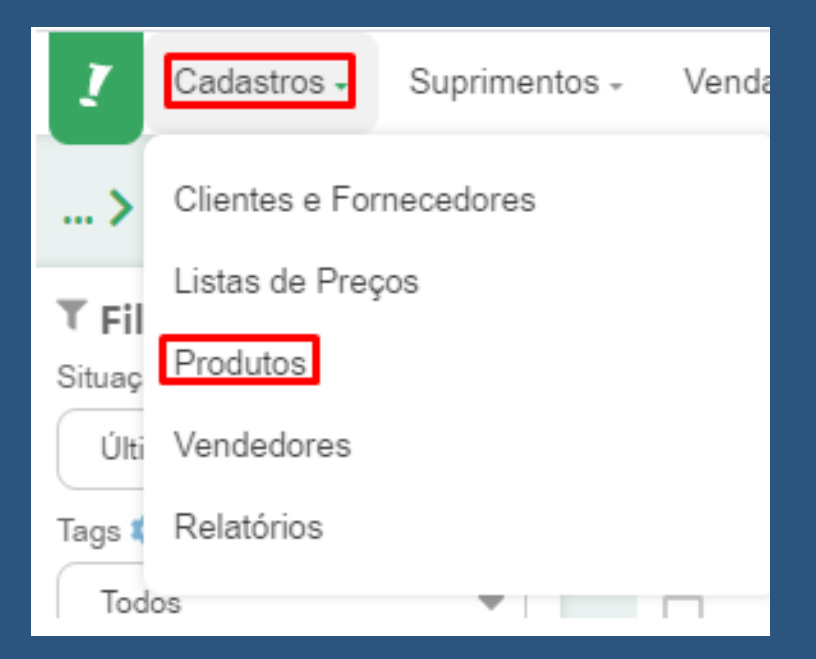

# No item desejado clique no ícone da caixa que fica ao lado esquerdo do de carrinho de compra

FONE DE OUVIDO LG EMB-LGE41

44868

UN

0.00 12,00

۵ 🛒 🕤

÷

### Você poderá analisar a quantidade atual no campo Saldo atual

| Incluir Lançamento                 |  |  |  |  |
|------------------------------------|--|--|--|--|
|                                    |  |  |  |  |
| Gerenciar produtos                 |  |  |  |  |
| ✔ Transferência entre<br>depósitos |  |  |  |  |
| Entradas                           |  |  |  |  |
| 12 (R\$ 97,08)                     |  |  |  |  |
| Saídas                             |  |  |  |  |
| 0,00                               |  |  |  |  |
| Saldo atual                        |  |  |  |  |
| 12,00 📦                            |  |  |  |  |
|                                    |  |  |  |  |
| Saldos por depósito                |  |  |  |  |
| Depósito Saldo                     |  |  |  |  |
| Geral 12,00                        |  |  |  |  |
| Peças 0,00                         |  |  |  |  |
| Todos 12,00                        |  |  |  |  |

# e então, para realizar alterações clique no botão Incluir Lançamento

| Incluir Lançamento            |
|-------------------------------|
|                               |
| Gerenciar produtos            |
| Transferência entre depósitos |
| Entradas                      |
| 12 (R\$ 97,08)                |
| Saídas                        |
| 0,00                          |
| Saldo atual                   |
| 12,00 📦                       |
|                               |
| Saldos por depósito           |
| Depósito Saldo                |
| Geral 12,00                   |
| Peças 0,00<br>Todos 12,00     |

Será aberto um pop-up, no campo Tipo selecione "Entrada" nos casos em que precise acrescentar uma quantia, "Saída" nos casos que precise diminuir o número, ou "Balanço" nos casos que queira desconsiderar o saldo anterior e inserir um novo. Em Quantidade selecione o valor que deseja corrigir no estoque, e clique em Incluir.

| Novo lançamento   |            |                   | :                    | × |
|-------------------|------------|-------------------|----------------------|---|
| Tipo<br>Entrada ▼ | Quantidade | Preço un.<br>0,00 | Custo un. ()<br>0,00 |   |
| Observação        |            |                   |                      |   |
|                   |            |                   |                      |   |
|                   |            | INCLUIR           | CANCELAR             |   |

Pronto, seu estoque já estará atualizado!